JMP Pro 16.1→16.2 アップグレード手順書

Windows版 2022/10/25 現在

- O 手順書で使用する OS: Windows11 Ver.21H2
- O 前提条件: 既に JMP Pro 16.1 が導入されていること
- 1 OS 毎の専用ファイルをダウンロードし、ダウンロードされたファイルをダブルクリック し、Zip ファイルの展開を行う。

|   |            |         |          |           |   |      |   | _         | × |
|---|------------|---------|----------|-----------|---|------|---|-----------|---|
|   | <u>(</u> ) | Ċ       | Ŵ        | ↑↓ 並べ替え 〜 | ≡ | 表示 ~ | 6 | 🗟 すべて展開   |   |
| > | ユーザー       | > sapm  | edpc11 > | ダウンロード >  | ~ | С    | Q | ダウンロードの検索 |   |
|   | 名          | 前       |          |           |   |      |   |           |   |
|   | ~今         | Ξ       |          |           |   |      |   |           |   |
| L |            | IMP1620 | win      |           |   |      |   |           |   |

 Zip ファイルをダブルクリックし、中のファイルをダブルクリックし、インストーラーを 起動する。

|                         |            |        | _             |    | ×  |
|-------------------------|------------|--------|---------------|----|----|
| A) 🖻 🛈                  | ↑↓ 並べ替え ~  | ☰ 表示 ~ | 🐻 すべて展開       |    |    |
| medpc11 > ダウンロード >      | JMP1620win | ~ C    | へ JMP1620winの | 検索 |    |
| 名前                      | ^          |        | 種類            |    | 圧新 |
| impupdater_1620_win_pro |            |        |               |    |    |
|                         |            |        |               |    |    |
| 1                       |            |        |               |    |    |

3 OS メッセージが表示される場合があるので、インストールファイル名等を確認し、「はい」 を押す。

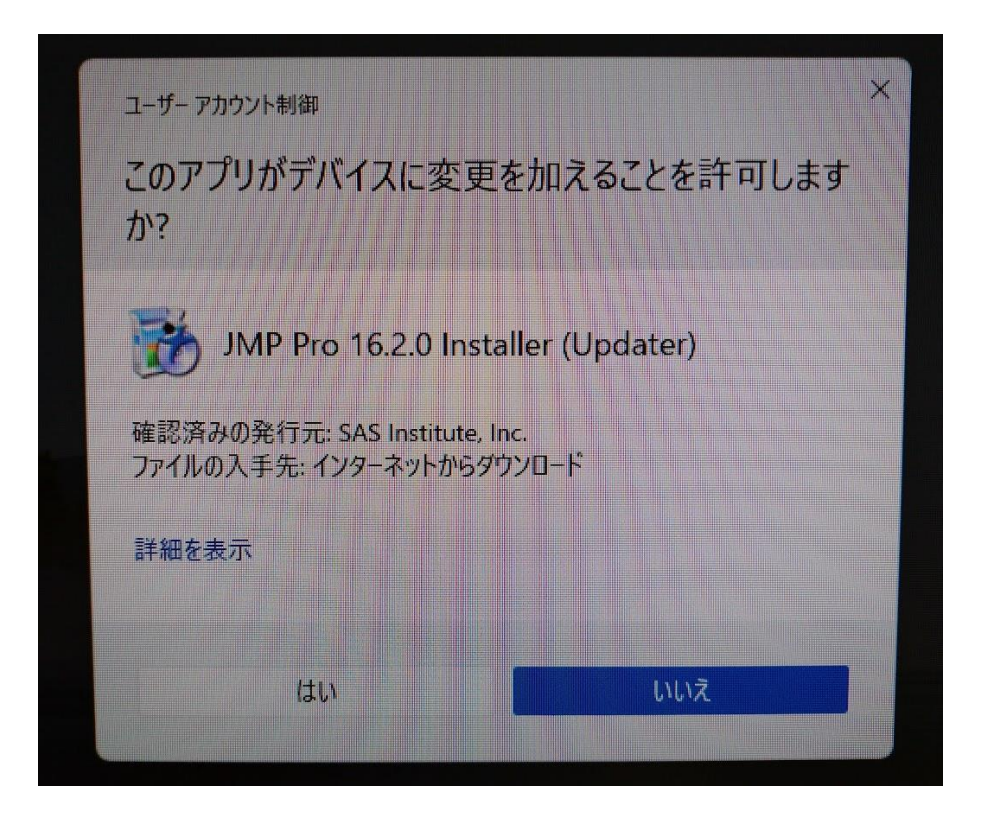

4 表示された画面を確認しながら、インストールを進めます。

| JMP PRO 16 - InstallShield Wizard                                            | _     |       | X |
|------------------------------------------------------------------------------|-------|-------|---|
| <b>セットアップの準備</b><br>InstallShield Wizard がセットアップの準備を行っているため、しばらくお待ちくださ<br>い。 |       | K     | 5 |
| JMP PRO 16 のセットアップがセットアップ処理手順を示す InstallShield Wizard の準備をし<br>待ちください。       | ています。 | しばらくお |   |
|                                                                              |       |       |   |
|                                                                              |       |       |   |
|                                                                              |       |       |   |
| InstallShield                                                                |       | キャンセル |   |

5 必要となるオプションを選択し「次へ」をクリック。

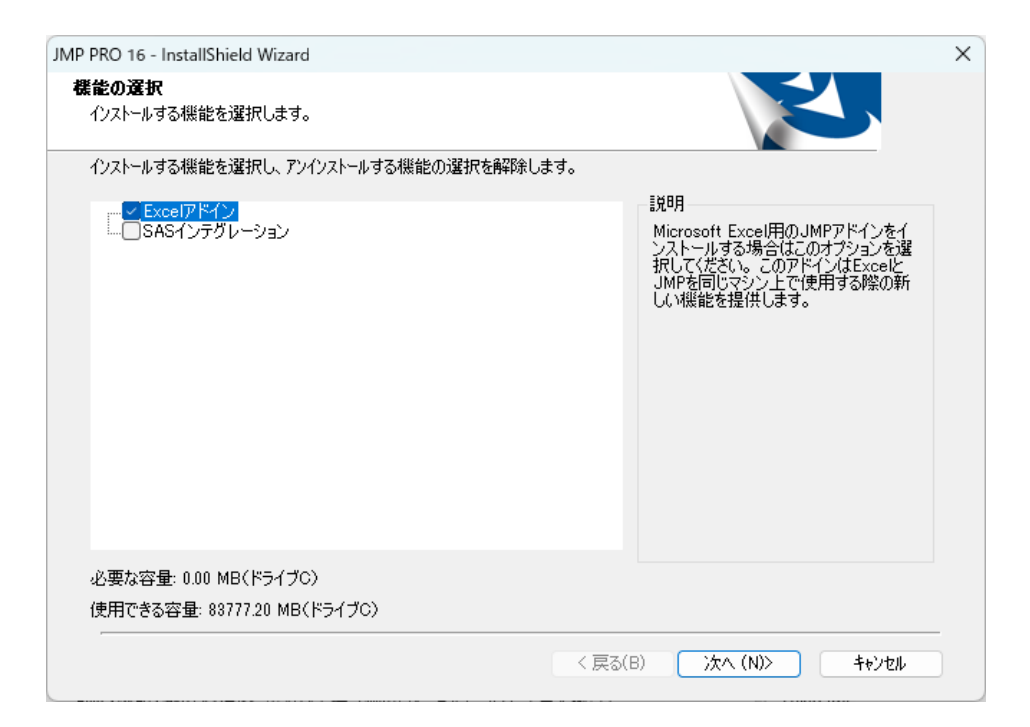

6 インストールが自動で進行。

| ,<br>JMP PRO 16 - InstallShield Wizard                       | ×     |  |  |  |
|--------------------------------------------------------------|-------|--|--|--|
| セットアッフ* ステータス                                                |       |  |  |  |
| JMP Pro 16 が新しいソフトウェアのインストールを構成中です。                          |       |  |  |  |
| <u> </u>                                                     |       |  |  |  |
| C:¥¥JMPPRO¥16¥Documentation¥ja¥JMP Documentation Library.pdf |       |  |  |  |
|                                                              |       |  |  |  |
|                                                              |       |  |  |  |
|                                                              |       |  |  |  |
|                                                              |       |  |  |  |
|                                                              |       |  |  |  |
| Installonield                                                |       |  |  |  |
|                                                              | キャンセル |  |  |  |

8 アップデートが完了後「メンテナンスの完了」が表示されるので「完了」ボタンをクリックして終了。

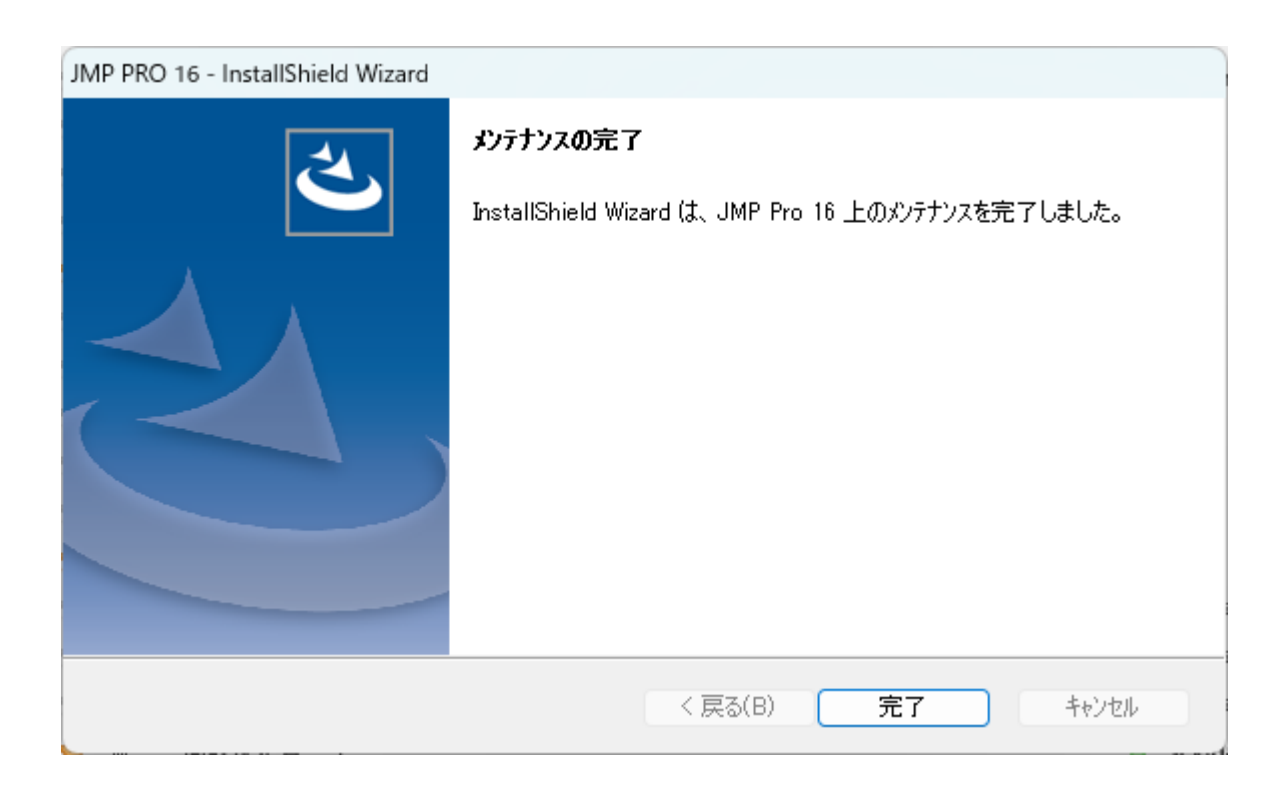

【バージョンの確認】

JMP を起動後、「ヘルプ」から「バージョン情報」をクリックすることで、利用バージョンの確認が可能です。